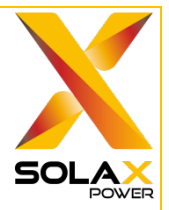

# SolaX Flexible, Dynamic and Backstop Control Registration Guide

| 1. SolaX supported inverters and communication dongles                          | 1 |
|---------------------------------------------------------------------------------|---|
| 2. System Installation                                                          | 4 |
| 3. System commissioning (SolaXCloud account and plant set-up)                   | 5 |
| 3.1 Install the SolaXCloud App                                                  | 5 |
| 3.2 Acquire or Register an Account                                              | 6 |
| 3.3 Log in to the SolaXCloud App                                                | 6 |
| 3.4 Create a plant                                                              | 7 |
| 4. Inverter export control set up and check 1                                   | 2 |
| 5. Close out the DNSP pre-approval job application1                             | 3 |
| 6. Registration process on SolaXCloud APP (Distributor/Installer account only)1 | 4 |
| 7. Registration process and Capability test on the DNSP platform                | 6 |
| 8. Completion check                                                             | 6 |

### 1. SolaX supported inverters and communication dongles

Please ensure that your inverter and communication dongle both support DNSP's Flexible, Dynamic or Backstop Control.

| Inverter Type  | Phase        | Series             | Model Number                     |
|----------------|--------------|--------------------|----------------------------------|
|                |              | X1-MINI-G4         | X1-MINI-0.6K-G4 (AS4777-2 2020)  |
|                |              |                    | X1-MINI-0.7K-G4 (AS4777-2 2020)  |
|                |              |                    | X1-MINI-1.1K-G4 (AS4777-2 2020)  |
|                |              |                    | X1-MINI-1.5K-G4 (AS4777-2 2020)  |
|                |              |                    | X1-MINI-2.0K-G4 (AS4777-2 2020)  |
|                |              |                    | X1-MINI-2.5K-G4 (AS4777-2 2020)  |
|                |              |                    | X1-MINI-3.0K-G4 (AS4777-2 2020)  |
|                |              |                    | X1-MINI-3.3K-G4 (AS4777-2 2020)  |
|                |              |                    | X1-3.0-T-D(L) (AS4777-2 2020)    |
|                |              | XI-BOOST-G3.3      | X1-3.3-T-D(L) (AS4777-2 2020)    |
|                |              | *Partially support | X1-3.6-T-D(L) (AS4777-2 2020)    |
|                |              | *VIC/OLD           | X1-4.2-T-D(L) (AS4777-2 2020)    |
|                |              | checking           | X1-5.0-T-D(L) (AS4777-2 2020)    |
|                | Single phase |                    | X1-6K-T-D(L) (AS4777-2 2020)     |
|                |              | X1-BOOST-G4        | X1-BOOST-2.5K-G4 (AS4777-2 2020) |
| String (Grid-  |              |                    | X1-BOOST-3.3K-G4 (AS4777-2 2020) |
| tied) Inverter |              |                    | X1-BOOST-3.6K-G4 (AS4777-2 2020) |
|                |              |                    | X1-BOOST-3K-G4 (AS4777-2 2020)   |
|                |              |                    | X1-BOOST-4.2K-G4 (AS4777-2 2020) |
|                |              |                    | X1-BOOST-5K-G4 (AS4777-2 2020)   |
|                |              |                    | X1-BOOST-6K-G4 (AS4777-2 2020)   |
|                |              |                    | X1-SMT-10K-G2 (AS4777-2 2020)    |
|                |              |                    | X1-SMT-5K-G2 (AS4777-2 2020)     |
|                |              | X1 Smart C2        | X1-SMT-6K-G2 (AS4777-2 2020)     |
|                |              | AT-Sillart-02      | X1-SMT-7K-G2 (AS4777-2 2020)     |
|                |              |                    | X1-SMT-8K-G2 (AS4777-2 2020)     |
|                |              |                    | X1-SMT-9K-G2 (AS4777-2 2020)     |
|                | Three phase  |                    | X3-MIC-10K-G2 (AS4777-2 2020)    |
|                |              | X3-MIC             | X3-MIC-12K-G2 (AS4777-2 2020)    |
|                |              |                    | X3-MIC-15K-G2 (AS4777-2 2020)    |
|                |              |                    | X3-MIC-3K-G2 (AS4777-2 2020)     |
|                |              |                    | X3-MIC-4K-G2 (AS4777-2 2020)     |

Table 1: Supported inverters

|                      |              |              | X3-MIC-5K-G2 (AS4777-2 2020)     |
|----------------------|--------------|--------------|----------------------------------|
|                      |              |              | X3-MIC-6K-G2 (AS4777-2 2020)     |
|                      |              |              | X3-MIC-8K-G2 (AS4777-2 2020)     |
|                      |              |              | X3-PRO-10K-G2 (AS4777-2 2020)    |
|                      |              |              | X3-PRO-12K-G2 (AS4777-2 2020)    |
|                      |              |              | X3-PRO-15K-G2 (AS4777-2 2020)    |
|                      |              | MA D         | X3-PRO-17K-G2 (AS4777-2 2020)    |
|                      |              | X3-Pro       | X3-PRO-20K-G2 (AS4777-2 2020)    |
|                      |              |              | X3-PRO-25K-G2 (AS4777-2 2020)    |
|                      |              |              | X3-PRO-30K-G2 (AS4777-2 2020)    |
|                      |              |              | X3-PRO-8K-G2 (AS4777-2 2020)     |
|                      |              |              | X1-Hybrid-3.0-D (AS4777-2 2020)  |
|                      |              |              | X1-Hybrid-3.0-M (AS4777-2 2020)  |
|                      |              |              | X1-Hybrid-3.7-D (AS4777-2 2020)  |
|                      |              |              | X1-Hybrid-3.7-M (AS4777-2 2020)  |
|                      |              |              | X1-Hybrid-5.0-D (AS4777-2 2020)  |
|                      |              | XI-Hybrid-G4 | X1-Hybrid-5.0-M (AS4777-2 2020)  |
|                      |              |              | X1-Hybrid-6.0-D (AS4777-2 2020)  |
|                      |              |              | X1-Hybrid-6.0-M (AS4777-2 2020)  |
|                      |              |              | X1-Hybrid-7.5-D (AS4777-2 2020)  |
|                      | C' 1 1       |              | X1-Hybrid-7.5-M (AS4777-2 2020)  |
|                      | Single phase | X1-IES       | X1-IES-3.7K (AS4777-2 2020)      |
|                      |              |              | X1-IES-3K (AS4777-2 2020)        |
|                      |              |              | X1-IES-4.6K (AS4777-2 2020)      |
| E G                  |              |              | X1-IES-5K (AS4777-2 2020)        |
| Energy Storage       |              |              | X1-IES-6K (AS4777-2 2020)        |
| (Hydrid)<br>Inverter |              |              | X1-IES-8K (AS4777-2 2020)        |
| mverter              |              | X1-Vast      | X1-VAST-5K                       |
|                      |              |              | X1-VAST-6K                       |
|                      |              |              | X1-VAST-8K                       |
|                      |              |              | X1-VAST-10K                      |
|                      |              |              | X3-Hybrid-5.0-D (AS4777-2 2020)  |
|                      |              |              | X3-Hybrid-6.0-D (AS4777-2 2020)  |
|                      | Three phase  | X3-Hybrid-G4 | X3-Hybrid-8.0-D (AS4777-2 2020)  |
|                      |              | A3-Hybrid-G4 | X3-Hybrid-10.0-D (AS4777-2 2020) |
|                      |              |              | X3-Hybrid-12.0-D (AS4777-2 2020) |
|                      |              |              | X3-Hybrid-15.0-D (AS4777-2 2020) |
|                      |              |              | X3-IES-4K                        |
|                      |              | X3-IES       | X3-IES-5K                        |
|                      |              |              | X3-IES-6K                        |
|                      |              |              | X3-IES-8K                        |

|  |       |                             | X3-IES-10K                   |
|--|-------|-----------------------------|------------------------------|
|  |       |                             | X3-IES-12K                   |
|  |       |                             | X3-IES-15K                   |
|  |       |                             | X3-ULT-15K (AS4777-2 2020)   |
|  |       | X3-ULT-15KP (AS4777-2 2020) |                              |
|  |       | V) III T                    | X3-ULT-19.9K (AS4777-2 2020) |
|  | X3-UL | A3-UL1                      | X3-ULT-20K (AS4777-2 2020)   |
|  |       | X3-ULT-25K (AS4777-2 2020)  |                              |
|  |       | X3-ULT-30K (AS4777-2 2020)  |                              |

 Table 2: Supported communication dongles

| Model                   | Example | Shape                                                    | SN start with |
|-------------------------|---------|----------------------------------------------------------|---------------|
| Pocket WiFi V3.0-P      |         | S3 black external rod antenna                            | SS            |
| Pocket WiFi+LAN         |         | Black onboard antenna<br>+ black LAN port                | SN            |
| Pocket WiFi+4GM         |         | Black onboard antenna<br>+ external extension<br>antenna | SM            |
| Pocket WiFi+LAN<br>V2.0 |         | Black built-in foam<br>antenna + black LAN<br>port       | XW            |

# 2. System Installation

| Inverte<br>r Type                   | Phase           | Series            | Link                                                  |
|-------------------------------------|-----------------|-------------------|-------------------------------------------------------|
|                                     |                 | X1-MINI-G4        | https://www.solaxpower.com/products/x1-mini/          |
| String                              | Single<br>phase | X1-BOOST-<br>G3.3 | https://www.solaxpower.com/products/x1-boost/         |
| (Grid-                              |                 | X1-BOOST-G4       | https://www.solaxpower.com/products/x1-boost/         |
| tied)                               |                 | X1-Smart G2       | https://www.solaxpower.com/products/x1-smart/         |
| Inverter                            | Three phase     | X3-MIC-G2         | https://www.solaxpower.com/products/x3-mic/           |
|                                     |                 | X3-Pro-G2         | https://www.solaxpower.com/products/x3-mic-<br>pro/   |
|                                     | Single<br>phase | X1-Hybrid-G4      | https://www.solaxpower.com/products/x1-hybrid-<br>g4/ |
| Energy                              |                 | X1-IES            | https://www.solaxpower.com/products/ies/              |
| Storage<br>(Hybrid<br>)<br>Inverter |                 | X1-Vast           | https://www.solaxpower.com/products/x1-vast/          |
|                                     | E 1             | X3-Hybrid-G4      | https://www.solaxpower.com/products/x3-hybrid-<br>g4/ |
|                                     | Three phase     | X3-IES            | https://www.solaxpower.com/products/x3-ies/           |
|                                     |                 | X3-ULTRA          | https://www.solaxpower.com/products/x3-ultra/         |

Please download and refer to the Quick Installation Guide and User Manual through the links below.

# 3. System commissioning (SolaXCloud account and plant set-up)

#### **3.1 Install the SolaXCloud App**

Method 1: Scan the QR code below to install the SolaXCloud App.

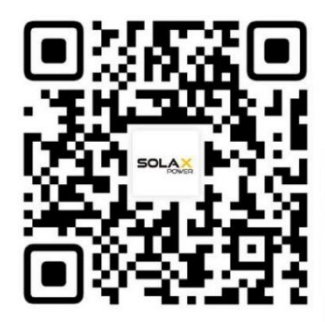

Method 2: Search for "SolaXCloud" in the App Store or Google Play Store, to install the App.

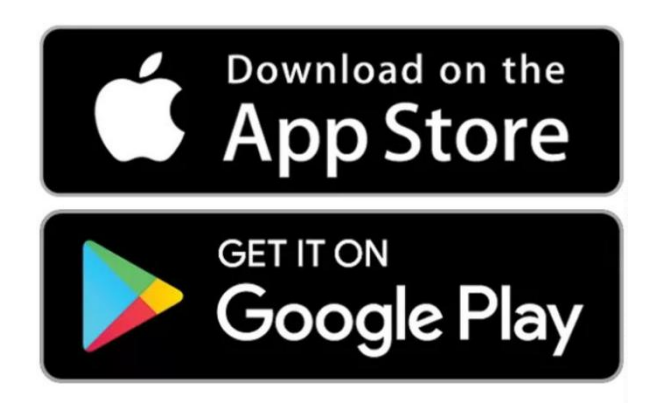

### 3.2 Acquire or Register an Account

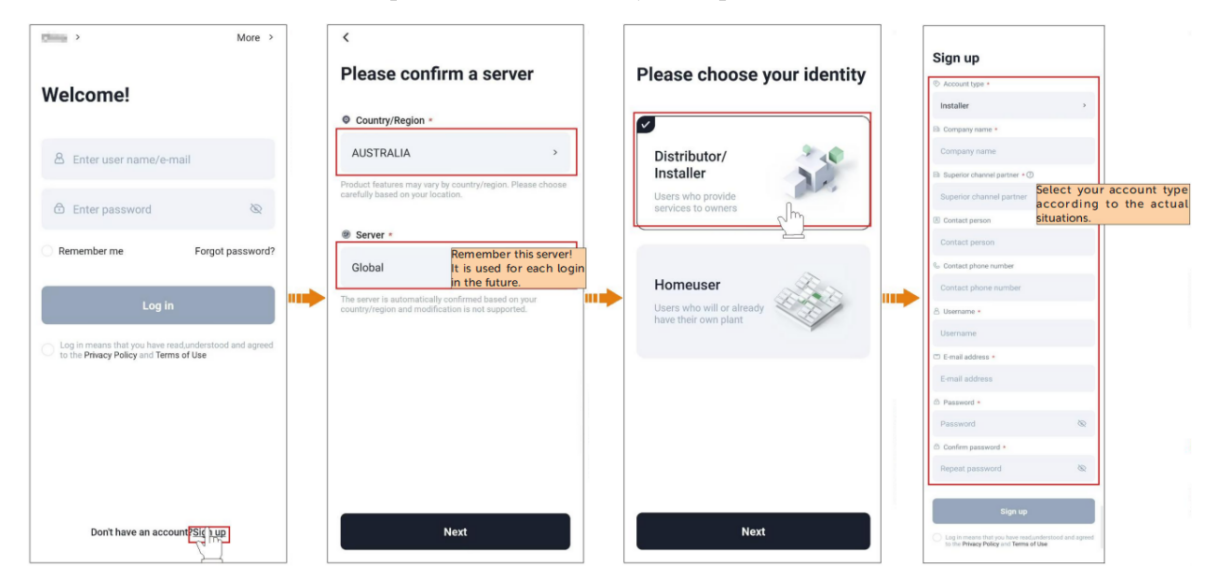

Create an account as below, or acquire an account from your superior channel.

#### 3.3 Log in to the SolaXCloud App

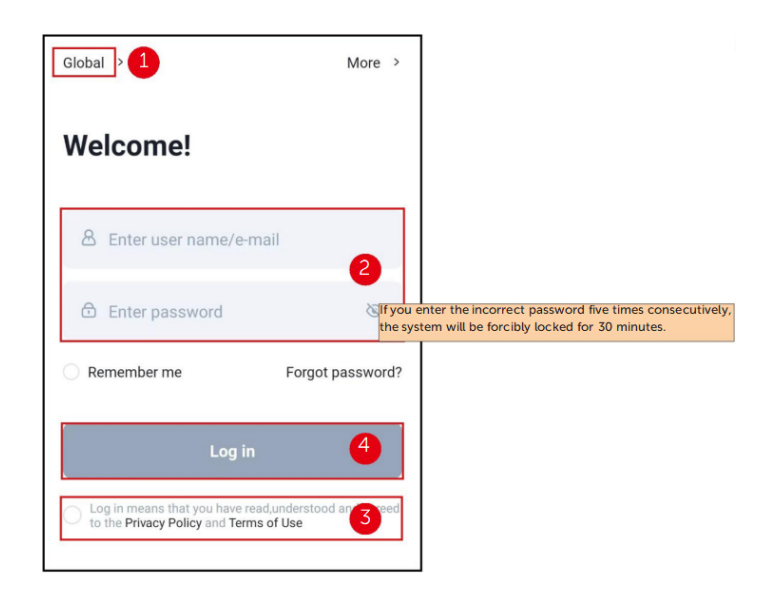

#### 3.4 Create a plant

SolaX devices, such as Dongle Pocket, Datahub, Adapter-box, EVC, and X1-Micro, all can connect to the SolaxCloud.

Here only take Dongle Pocket (used for communication of an inverter) as an example, to describe the complete procedure of creating a plant.

| <br> <br> <br> <br> | Steps for creating a plant         1. Add the plant information.         2. Add device.         13. Configure Wi-Fi, 4G or LAN as needed.         14. Connect to hotspot.         15. Wait for the device to connect to the SolaXCloud.         6. Confirm the added device and complete plant creation.         7. Go to check and switch phone WLAN to family Wi-Fi. |                                                                                   |
|---------------------|----------------------------------------------------------------------------------------------------|-----------------------------------------------------------------------------------|
| <br> <br>           | <ul> <li>Not applicable in the two situations:</li> <li>Dongle Pocket 4G, for its configuration information has</li> <li>Dongle Pocket Wi-Fi+LAN (NOT Wi-Fi+LAN V2.0) and see The LAN does not need to be configured!</li> </ul>                                                                                                    | been burned into its body upon delivery.<br>lect LAN as the communication method: |

Step 1: Fill in the basic information of plant.

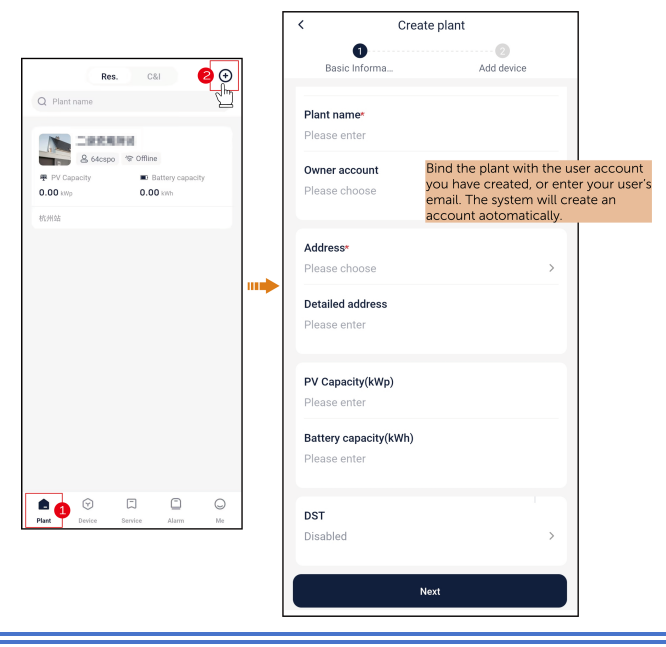

Note: About filling in Owner account, if you enter the owner's email but the owner has had an account, the system will associate the plant with the account; if the owner hasn't had an account, the system will automatically create an account and send a password to the email first, and then associate the plant with the account.

Step 2: Select the proper method to add a device.

• Bluetooth (Support Pocket Wi-Fi+LAN 2.0 only): Enable the Bluetooth permission. The system will automatically search for the device. After the system found the device, tap to add it.

- **Manually add (Applicable to all devices)**: Select the proper device type according to the device you hold, and then scan to enter or directly manually enter the device registration number.
- Scan (Applicable to all devices): Tap the icon in the upper right corner, to scan to enter or directly manually enter the device registration number.

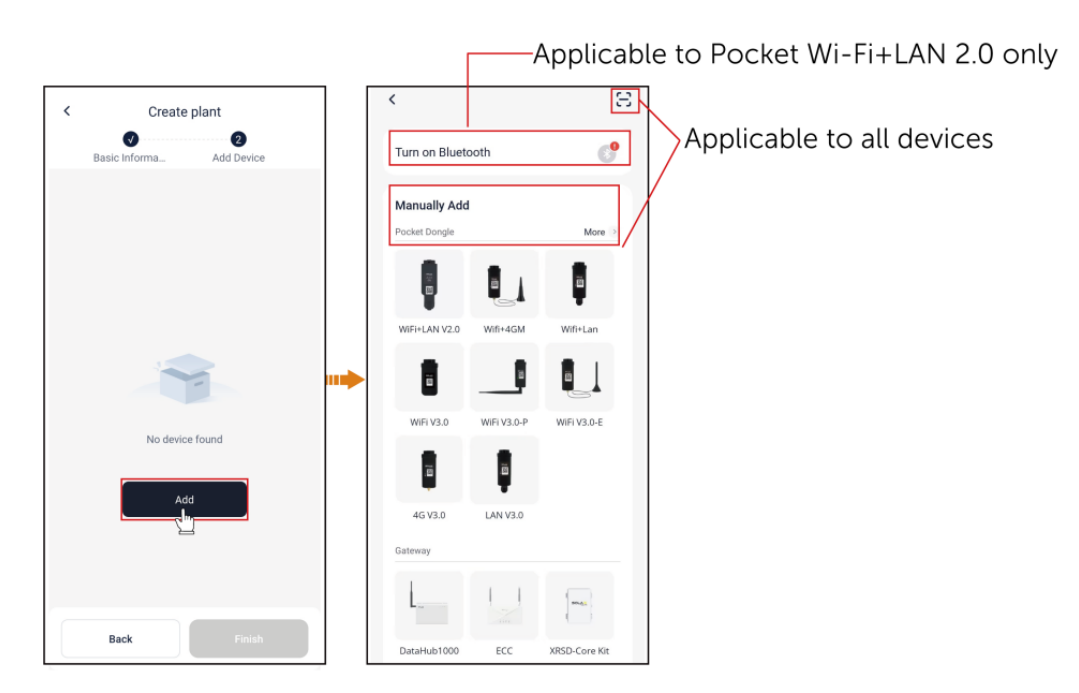

Steps 3 and 4 below are only applicable to user who select Wi-Fi or 4G as the communication method as well as who use Pocket Wi-Fi+LAN 2.0.

Step 3: Configure Wi-Fi, 4G, or LAN.

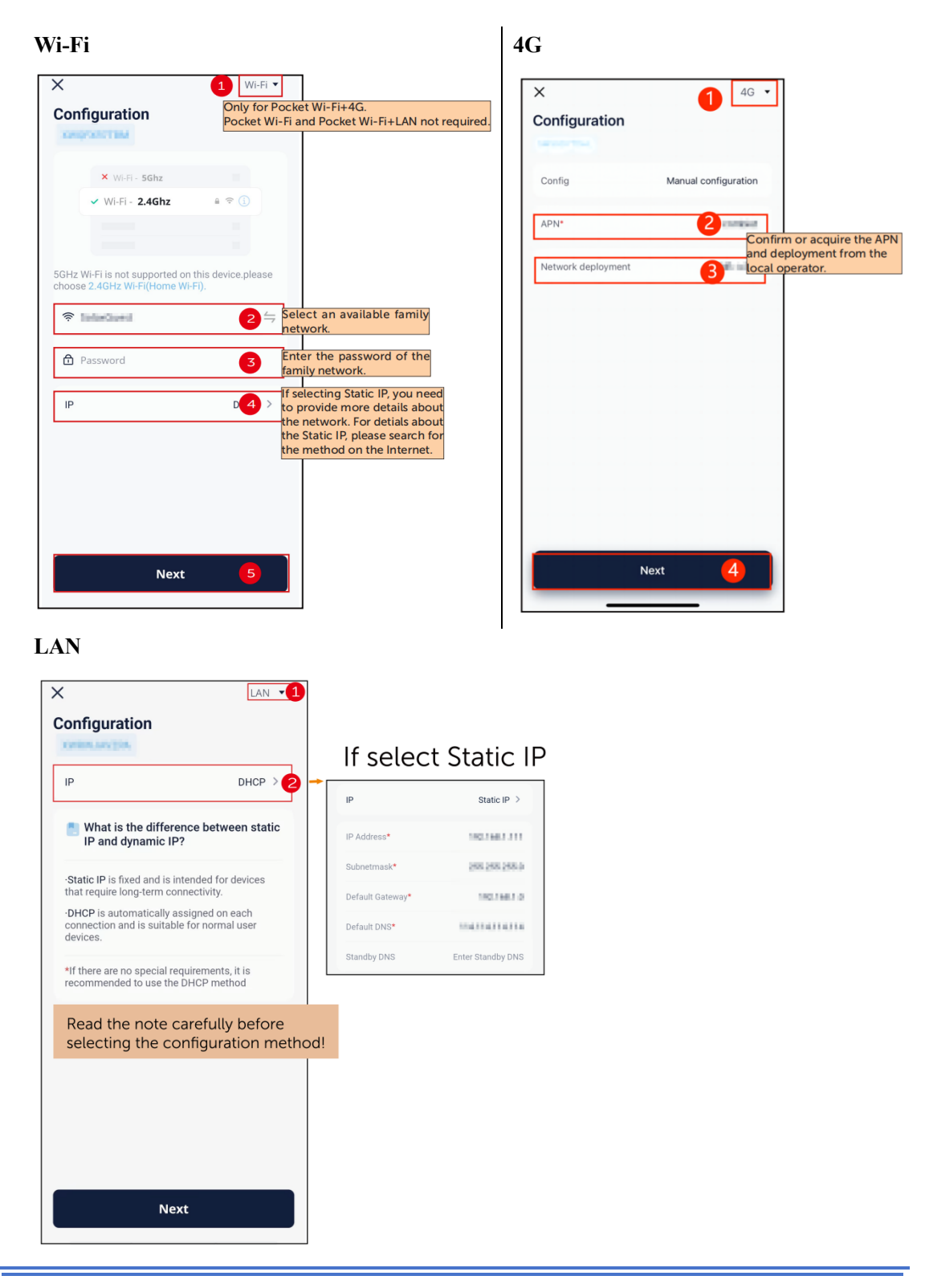

Note: If you failed in configuring the network, you can seek out a solution according to the provided suggestions.

Directly skip from Step 3 to Step 5, if you are:

- Pocket Wi-Fi+LAN 2.0 user, or
- NOT vivo, HUAWEI, and OPPO phone user.

**Step 4**: Tap **Connect** and switch the phone WLAN to the device hotspot. The hotspot name is: Wifi\_device SN. After that, return to the SolaXCloud App.

| ×                          |                                                  |                     |
|----------------------------|--------------------------------------------------|---------------------|
| Con                        | nect to the devic                                | e's Wi-Fi           |
|                            |                                                  |                     |
|                            | WLAN                                             |                     |
|                            | Vifi_SN EXAMPLE001                               |                     |
|                            | Vifi_SN EXAMPLE002                               |                     |
|                            |                                                  |                     |
|                            |                                                  |                     |
| Please<br>shown<br>this ap | connect your phone to th<br>above(<br>plication. | e device's Wi-Fi as |
|                            | Connec                                           | t                   |
|                            |                                                  |                     |

Step 5: Wait for the device to connect to the SolaXCloud until all items turn into  $\checkmark$ , which indicates that the device connects to the SolaXCloud successfully. Tap Finish.

| ×                                                     |
|-------------------------------------------------------|
| Configuration                                         |
| ST 46 Contemport                                      |
|                                                       |
| Successfully connected to solaxcloud.                 |
| Device communication detection.                       |
| <ul> <li>Connect the device to the router.</li> </ul> |
| Device registration in the cloud.                     |
| Finish                                                |

**Step 6**: Confirm the already added device after returning to the add-plant procedure page, and tap **Finish**, to complete plant creation. You can find the plant in the plant list.

| <  | Create        | plant      |
|----|---------------|------------|
|    | Basic Inform… | Add device |
| Re | gister no.    | т <b>и</b> |
|    |               |            |
|    |               |            |
|    |               |            |
|    |               |            |
|    |               |            |
|    |               | +          |
|    | Back          | Finish     |

**Step 7 (Pocket Wi-Fi+LAN 2.0 Not applicable)**: Tap **Go Check**, to ensure that the phone WLAN has been switched to the family Wi-Fi. After switchover, return to this App and tap **Got it**.

| ×                                    |
|--------------------------------------|
| Configuration                        |
| ~ 46 EMBORRE                         |
|                                      |
|                                      |
|                                      |
| Tips                                 |
| × W-Fi - SN EXAMPLE001               |
| ✓ Wi-Fi - Home 🔒 🗢 🕦                 |
|                                      |
| Network configuration successful,    |
| please check if your phone has       |
| switched back to the home network to |
| prevent internet interruption.       |
| Got it Go Check                      |
|                                      |
|                                      |
|                                      |
|                                      |
|                                      |
|                                      |
| Finish                               |
|                                      |

### 4. Inverter export control set up and check

Export control (Meter or CT) must be enabled in the inverter setting to comply with Flexible, Dynamic and Backstop Control.

Please follow each inverter model's user manual for "Export Control" setting.

- Select "Meter" if the inverter is installed with an external meter like a Chint meter.
- Select "CT" if the inverter is installed as in-build CT which comes with the box.

Note: Not all model can utilize an in-build CT. Please refer to inverter's user manual.

| <               | Advanced        | C    | Safety         |      |
|-----------------|-----------------|------|----------------|------|
|                 |                 |      | Export Control |      |
| Safety          |                 | ~    |                |      |
| Export Control  |                 | ^    | Mode Select    |      |
|                 | Mada Calast     |      | Export Control |      |
| 5               | Mode Select     |      | СТ             | Save |
| Export Control  |                 |      | User Value (W) |      |
|                 |                 | Save | 1500           | Save |
| 1500            |                 | Save | Cancel         | Ok   |
|                 | Control Mode    |      |                |      |
| Pgrid Bias      |                 |      | Disable        |      |
| Disable         |                 | Save | Matar          |      |
| Pgrid Power (W) |                 |      | Meter          |      |
| 40              |                 | Save | СТ             |      |
|                 | CT/MeterReverse |      |                |      |

## 5. Close out the DNSP pre-approval job application

This step may vary with DNSPs. Please follow the instructions on each DNSP's pre-approval application platform.

SAPN for example:

| Confirmation                                                                                                    |                                                                                                    |
|----------------------------------------------------------------------------------------------------|----------------------------------------------------------------------------------------------------|
| Device registration                                                                                                    | E TO DO                                                                                                    |
| Inverters must be closed out before device registration can commence.                                                                                                    | Preparation  1. Fully install equipment. Refer to your OEM installation guides 2. Ensure the inverter is connected to the internet and is running the latest frameare 3. Enter serial numbers in the correct formal to ensure successful registration |
| Export capability test                                                                                                    | E TO DO                                                                                                    |
| It is a requirement to test the flexible capability of the equipment before the installation can be commissioned.<br>This will initiate a test export limit being sent to the equipment and then validation of the ability to adhere to the limit. The test normally takes 3 – 5 minutes, but for some technologies if could take longer.<br><u>TEST EXPORT CAMBBLITY</u><br>You must complete your LFDI registration and close-out all equipment on site before the test can be performed. | Preparation  1. Ensure device registration is complete 2. Ensure your equipment firmware is up-to-date 3. Incluste legan-on-Robite IP 4 qualityment for the duration of the Capability Test 4. Ensure alte is exporting at least 1000W                |

# 6. Registration on SolaXCloud APP (Distributor/Installer account only)

Ð Re 1 < Flexible Exports Plant 1 & Jos NMI@\* Plant 1 8 ١<u>ښ</u> 13.20 0.00 6) Plant 2 4 & mat 0.00 kW 9 Plant 3 & ivan Live Data Plant 4 & dan 5  $\bigcirc$ E 0 Device Service 3

Step 1: Log in to the SolaXCloud App. Do as follows to get registration started.

Step 2: Enter related information for device registration.

| < | Flexible Exports                                         | If your NMI consists of 11 numbers,<br>this number must be consistent with<br>the 11th number.<br>Otherwise, your NMI is incorret! |  |
|---|----------------------------------------------------------|----------------------------------------------------------------------------------------------------|--|
|   | NMI (2)*<br>Enter the former 10 numbers of NMI correctly | X                                                                                                    |  |
|   | Region*                                                  | If your NMI just consists of 10 numbers<br>just enter them correctly.<br>The generated number is of no meaning                     |  |
|   | Select the region according to your actual situation     | s >                                                                                                    |  |
|   | DNSP*<br>Select an available DNSP                        | >                                                                                                    |  |
|   | Inverter*<br>Select the to-be registered device          | >                                                                                                    |  |
|   |                                                          |                                                                                                    |  |
|   |                                                          |                                                                                                    |  |
|   |                                                          |                                                                                                    |  |
|   |                                                          |                                                                                                    |  |
|   | Register                                                 |                                                                                                    |  |

Note: In a multi-inverter parallel scenario, you only need to register for the master inverter.

Step 3: If your information filled is correct, tap Confirm to proceed registration.

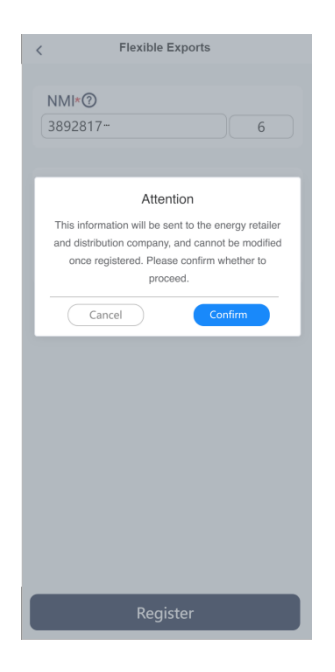

**Step 4**: If the pop-up window shows that registration succeeds, tap **Confirm** and go to check the device registration status on the DNSP platform.

| < Flexible Exports                                                                             |  |  |  |  |  |
|------------------------------------------------------------------------------------------------|--|--|--|--|--|
|                                                                                                |  |  |  |  |  |
| NMI*()                                                                                         |  |  |  |  |  |
| 6                                                                                              |  |  |  |  |  |
| Success<br>You can check the device registration status on the<br>corresponding DNSP platform. |  |  |  |  |  |
|                                                                                                |  |  |  |  |  |
| Register                                                                                       |  |  |  |  |  |

# 7. Registration process and Capability test on the DNSP platform

Please refer to DNSP's instruction.

SA-SAPN: <u>https://www.sapowernetworks.com.au/industry/flexible-exports/installer-information-for-flexible-exports/</u>

QLD-Ergon&Energex: <u>https://www.ergon.com.au/network/our-services/connections/residential-and-commercial-connections/solar-connections-and-other-technologies/dynamic-connections-for-energy-exports/dynamic-connections-for-installers</u>

QLD-Energex: <u>https://www.energex.com.au/our-services/connections/residential-and-commercial-</u> connections/solar-connections-and-other-technologies/dynamic-connections-for-energyexports/dynamic-connections-for-installers

VIC-UE: https://www.unitedenergy.com.au/partners/solar-installers/

VIC- AUSNET: <u>https://www.ausnetservices.com.au/renewable-solutions/industry-solar/solar-retailers-and-installers</u>

VIC- JEMENA: <u>https://www.jemena.com.au/electricity/solar-and-other-technologies/emergency-backstop-mechanism/</u>

#### 8. Completion check

Congratulations!!! You have passed the capability test and completed all the processes. Thanks for your efforts.

Example from SAPN,

| Confirmation                                                                                                    |                                                                                                    |
|----------------------------------------------------------------------------------------------------|----------------------------------------------------------------------------------------------------|
| Vour site has been successfully commissioned.                                                                                                    |                                                                                                    |
| Device registration                                                                                                    | 년 CLOSED 6                                                                                                    |
| This process registers your device with your OEM.                                                                                                    | Preparation 1. Fully install equipment. Refer to your OEM installation guides 2. Ensure the inverter is connected to the internet and is nurning the latest firmware 3. Enter serial numbers in the correct format to ensure successful registration |
| Export capability test                                                                                                    | CLOSED OU                                                                                                    |
| It is a requirement to test the flexible capability of the equipment before the installation can be commissioned.<br>This will initiate a test export limit being sent to the equipment and then validation of the ability to achieve to the limit. The test normally takes 3 – 5 minutes, but for some<br>test exponent cable longer.<br>Test exponent cable limits. This site is ready for flexible export limiting.<br>Site compliance reference number: | Preparation 1. Ensure device registration is complete 2. Ensure your equipment firmware is up-to-date 3. Isolate legacy non-fielble PV equipment for the duration of the Capability Test 4. Ensure site is exporting at least 1000W                  |